## Child Abuse Clearance Guide for Agape Center Volunteers

- 1. Go to https://www.compass.state.pa.us/cwis/public/home
- 2. Click on "Create Individual Account"
- 3. Click "Next"
- 4. Create a user account by filling in this page. The Keystone ID is a username that you make up. Click "Finish"

| 1 General Information                                                                                                    | 2 🖕<br>Profile Information                                                                                                    |
|----------------------------------------------------------------------------------------------------|----------------------------------------------------------------------------------------------------|
| = Required                                                                                                    |                                                                                                    |
| To create a new Keystone ID, please provi                                                                                                    | ide the following information:                                                                                                    |
| Keystone ID                                                                                                    | (must be 6 to 10 characters)                                                                                                    |
| First Name                                                                                                    |                                                                                                    |
| • Last Name                                                                                                    |                                                                                                    |
| Date Of Birth                                                                                                    | (MM/DD/YYYY)                                                                                                    |
| • E-mail                                                                                                    |                                                                                                    |
| Confirm E-mail                                                                                                    |                                                                                                    |
| To ensure online security, please select and provide<br>password.<br><u>Security Question Tips</u><br>choose questions for which you will easily recall the answers, do not write di<br>Anowers must be typed exactly the same way, every time. So, if you capitale<br>avoid using special characters (##WB) and punctuation (-,-) in your answer<br>You cannot use the same question more than once.<br>Answer cannot be any pravase directly from the question. | answers for security questions. These questions will be used if you forget your<br>iown the questions and answers, as this undermines their usefulness as a security tool.<br>e "Philadelphia" or if you write "Philadelphia PA" here, you must do so every time you use the question.<br>rs. |

- 5. You will be emailed a temporary password. Retrieve the password from your email and revisit <a href="https://www.compass.state.pa.us/cwis/public/home">https://www.compass.state.pa.us/cwis/public/home</a>
- 6. Click on "Individual Log In"
- 7. Click on "Access my Clearances"
- 8. Scroll down and hit "Continue"
- 9. Enter your Keystone ID and temporary password
- 10. Change your password and click "Submit"
- 11. You will now have to log in again with your new password
- 12. Scroll down, select "I have read, fully understand and agree to the My Child Welfare Account Terms and Conditions" and hit "Next"
- 13. Scroll down and hit "Continue"
- 14. Click "Create Clearance Application"

- 15. Scroll down and hit "Begin"
- 16. For Application Purpose, select the first option for "Volunteer Having Contact with Children..." Select "Other for the Volunteer Category and write Messiah College for the Agency Name. Scroll down and hit "Next"

| Application Purpose                                          | Application Purpose                                                                                                    |  |  |  |
|--------------------------------------------------------------|----------------------------------------------------------------------------------------------------|--|--|--|
| Applicant Information<br>Current Address<br>Previous Address | Please select the reason you are submitting this Pennsylvania Child Abuse History Clearance application. You can select<br>only one reason per application. If you require additional child abuse history clearances for any other reason, you will<br>need to submit another application. You can submit another application at any time from your PA Child Abuse History<br>Clearance Account. |  |  |  |
| Household Members                                            | For more detailed definitions and exceptions to clearance requirements please see the Who Needs Child Abuse Clearances at http://keepkidssafe.pa.gov/clearances/index.htm                                                                                                    |  |  |  |
| Part 2                                                       | Volunteer Having Contact with Children: Applying for the purpose of volunteering as an adult for an unpaid<br>position as a volunteer with a child-care service, a school or a program, activity or service, as a person responsible<br>for the child's welfare or having direct volunteer contact with children.                                                                                |  |  |  |
| Application Payment                                          | Individuals submitting an application as a Volunteer Having Contact with Children agree to use the certification for volunteer purposes only. The application fee will be waived if you have not obtained a volunteer certification free of charge within the previous 57 months.<br>Please Note: The use of the term "certification " is used interchangeably with "clearance".                 |  |  |  |
|                                                              | Volunteer Category (required) Agency Name (required)                                                                                                    |  |  |  |
|                                                              | Other                                                                                                    |  |  |  |
|                                                              |                                                                                                    |  |  |  |

- 17. Complete the Applicant Information section and hit "Next"
- Complete the Current Address section and hit "Next." You do not need to have a paper copy delivered to you.
- 19. Complete the Previous Address section and hit "Next"
- 20. Complete the Household Members section and hit "Next"
- 21. Review the Application Summary section and hit "Next"
- 22. Answer no to the question "Have you received a paper or electronic volunteer certification free of charge since 12/14/2011?"
- 23. Check the box, type your full name and click "Next"
- 24. Answer no to the question "Did the organization you are volunteering for provide an authorization code for your application? An authorization code is not required to submit your application."
- 25. Select "Waive Application Fee and Submit Application"
- 26. Your screen should look like this:

## Submission Confirmation

| Vext Steps                                 |                                                                                                    |
|--------------------------------------------|----------------------------------------------------------------------------------------------------|
| Thank you for your<br>confirmation, cont   | submission. Please check your email for a confirmation notification that you may save for your own records. If you do not receive an email act ChildLine and Abuse Registry's Child Abuse History Clearance Unit at 1-877-371-5422.              |
| íou may view or ch<br>/ou will receive a n | neck the status of your application from your PA Child Abuse History Clearance Account at any time. Once your application has been processed,<br>otification via email to log in to your account and view the outcome/result of the application. |
| ∕ou can also log in                        | to your account at any time from the Child Welfare Portal homepage.                                                                                                    |
|                                            |                                                                                                    |

27. At this point, you will wait for your results. They can take anywhere from one minute to several days. Once you receive an email from <u>noreply@pa.gov</u> that your results have are available, you will need to go back to

https://www.compass.state.pa.us/cwis/public/home

- 28. Click on "Individual Log In," then "Access my Clearances," then "Continue" and enter your Keystone ID and password
- 29. Your screen should look like this. Click on "To view the result, click here"

| Status of Submitted Applications                                                                                                    |                                                         |            |                               |
|----------------------------------------------------------------------------------------------------|---------------------------------------------------------|------------|-------------------------------|
| You can modify an application with an issued certificate, if an error button below.                                                                      | exists on the current certificate. To resubmi           | t an appli | cation, click the Resubmit    |
| Warning<br>It is recommended that you DO NOT save your certificate on a public<br>Only save your certificate to a trusted computer to protect your infor | : computer. Doing so could leave your person<br>mation. | al informa | tion open for others to view! |
|                                                                                                    |                                                         |            | RESUBMIT                      |
| e-Clearance ID: 000001959950 &                                                                                                    |                                                         |            |                               |
| <u>e-Clearance ID: 000001959950</u> 6న?<br>Purpose Volunteer Having Contact with Children                                                                | Created On <b>09/14/2016</b>                            | U          | pdated On 09/14/2016          |
| e-Clearance ID: 000001959950 %?<br>Purpose Volunteer Having Contact with Children<br>Your application has been purposed to view the result, click        | Created On 09/14/2016                                   | V          | erified On <b>09/14/2016</b>  |

30. This will download a PDF of your results that should look like this.

| pennsylvania<br>DOWNETHENT OF HUMAN SERVICES                          | PENNSYLVANIA CHILD ABUSE<br>HISTORY CERTIFICATION                                                                   |
|-----------------------------------------------------------------------|----------------------------------------------------------------------------------------------------|
| Your Name<br>Your Address                                             | CERTIFICATION ID: 91MJ709205<br>CERTIFICATION PURPOSE: VOLUNTEER<br>VERIFICATION DATE: 9/14/2016<br>SOCIAL SECURITY |
|                                                                       | DATE OF BIRTHE Your Birthday                                                                                        |
| The above named person has app<br>Certification regressent to 23 Pa C | lied for a Pennsylvania Child Abuse History S. Charter 63 related to the Child Protective                           |
| Services Law. NO RECORDS EXE                                          | ST in the Pennsylvania Department of Human                                                                          |
| Services' Statewide database listing t                                | the applicant as a perpetrator of an indicated or                                                                   |

31. Print out two copies of your results and give them to your Outreach leader or drop them off at the Agape Center